-HY-04/HY-312

1. Κάνουμε λήψη την εφαρμογή Smart RM από το Play store ή το App Store

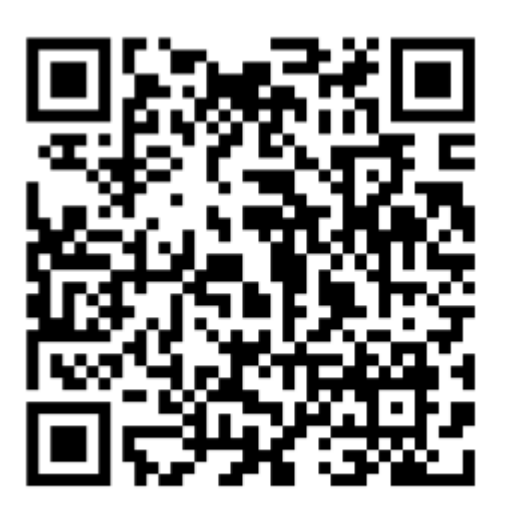

- 2. Δημιουργούμε ένα λογαριασμό για την εφαρμογή και κάνουμε εγγραφή
- 3. Επιλέγουμε προσθήκη συσκευής

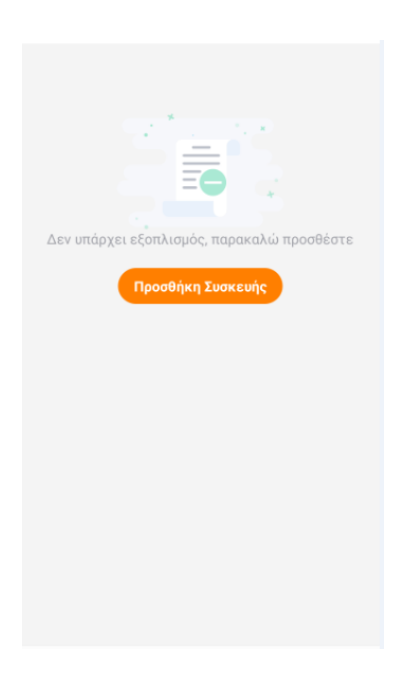

4. Επιλέγουμε το Heating thermostat

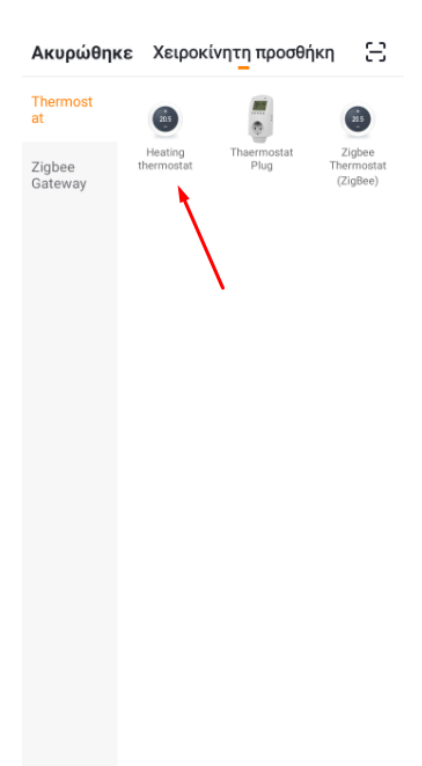

 Συνδέουμε το θερμοστάτη στο ρεύμα, κρατάμε πατημένο το πλήκτρο με το ρολογάκι και πατάμε το πλήκτρο των επιλογών μέχρι να αρχίσει να αναβοσβήνει η

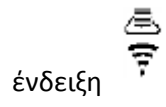

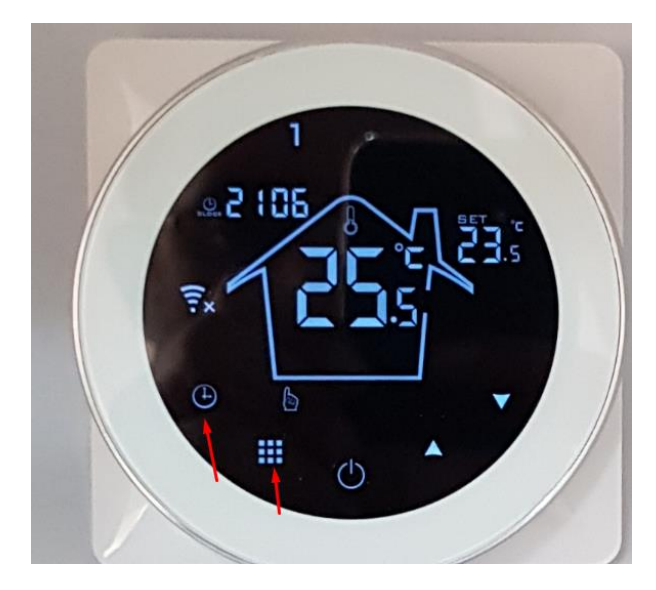

6. Εφόσον αναβοσβήνει η ένδειξη

και η οθόνη είναι στη παρακάτω κατάσταση

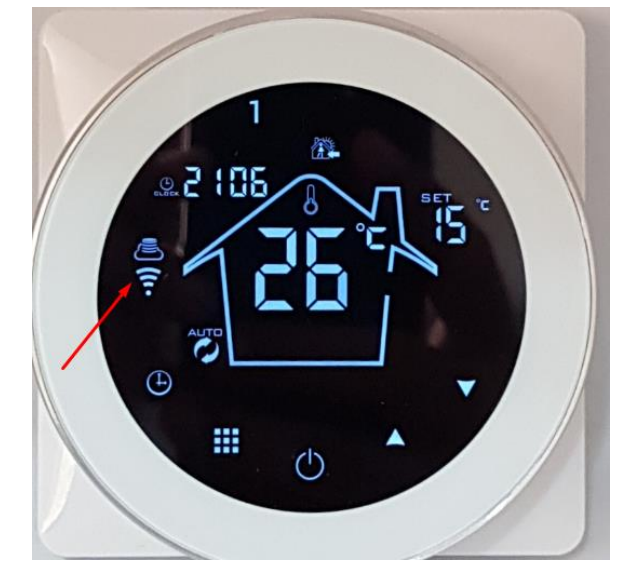

7. Επιλέγουμε μέσα από την εφαρμογή την επιλογή "Φως επιβεβαίωση Του Φλας"

<u>اللہ</u> ج

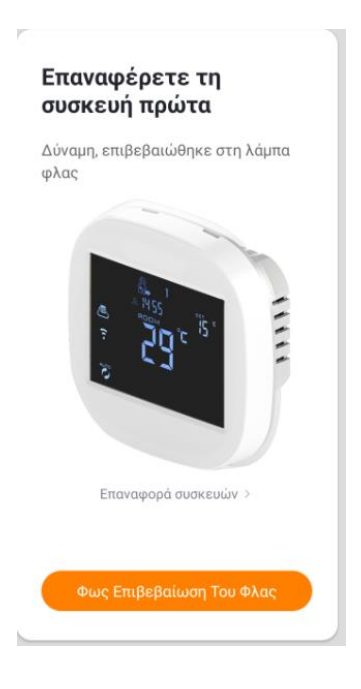

8. Επιλέγουμε το ασύρματο δίκτυο στο οποίο θέλουμε να συνδεθούμε και τον κωδικό του δικτύου και επιλέγουμε επιβεβαίωση

| Εισάγετε το σπίτι<br>Wi-Fi κωδικό<br>πρόσβασης |                        |               |
|------------------------------------------------|------------------------|---------------|
|                                                |                        |               |
|                                                |                        |               |
|                                                |                        |               |
| Move                                           | υποστηριξη του δικτυου | 12.4G WI-FI > |
| ((:                                            | Αντικαταστή            | στε Το Δίκτυο |
|                                                | Κωδικός                | ٢             |
|                                                |                        |               |
|                                                |                        |               |

9.Ξεκινάει ο συγχρονισμός και μόλις πάει στο 100% θα έχει ολοκληρωθεί η διαδικασία.

|   | Συνδετικός                                                                      |
|---|---------------------------------------------------------------------------------|
| 1 | Οι δρομολογητές, κινητά τηλέφωνα<br>και εξοπλισμό όσο το δυνατόν<br>τλησιέστερα |
|   |                                                                                 |
|   |                                                                                 |
|   | 3%                                                                              |
|   |                                                                                 |
|   |                                                                                 |
|   |                                                                                 |
| 0 | Εξοπλισμός Που Βρέθηκαν                                                         |
| 0 | Η συσκευή έχει καταχωρηθεί στο έξυπνο<br>σύννεφο                                |
| 0 | Η Προετοιμασία Της Συσκευής                                                     |